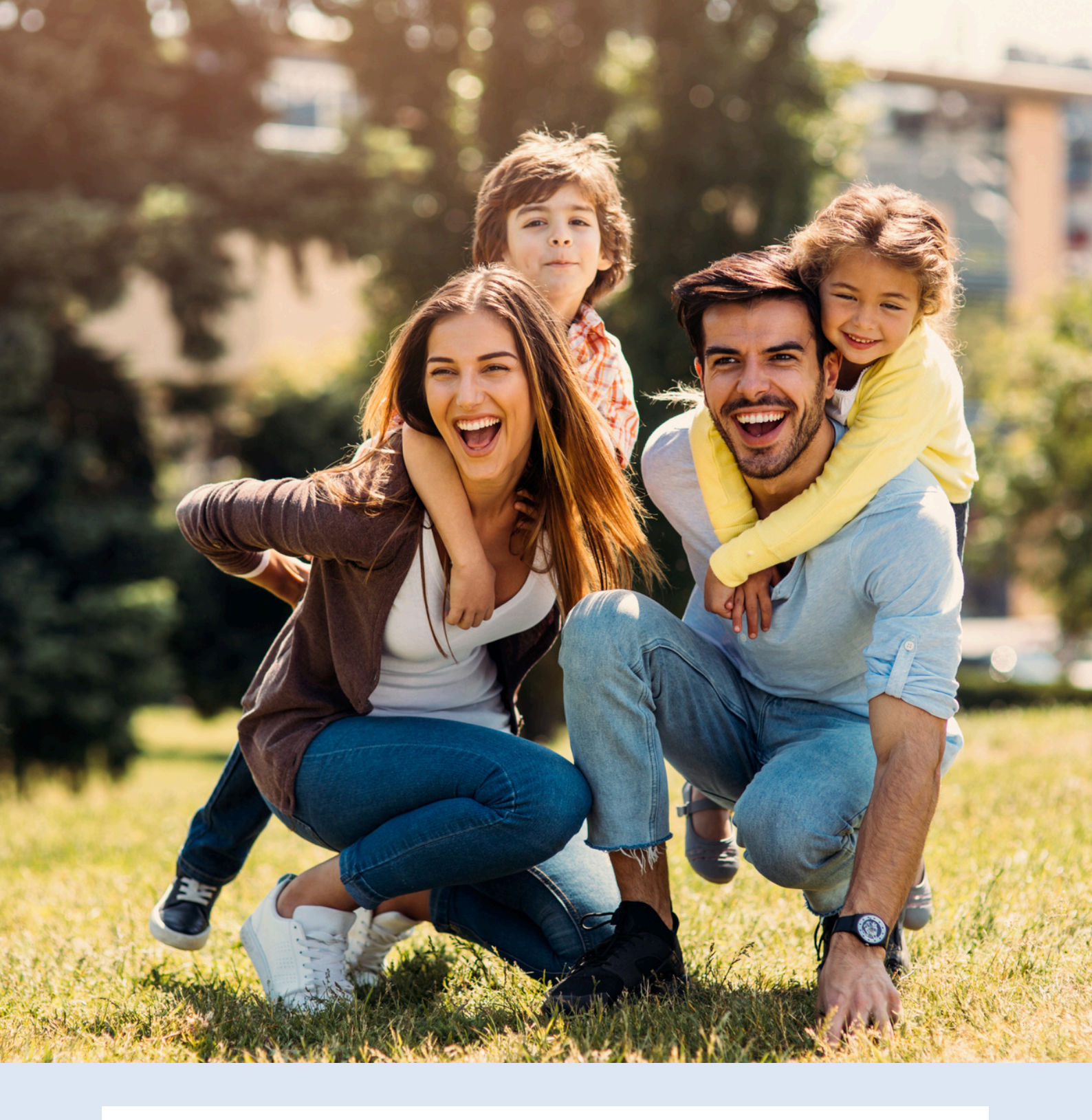

#### Stappenplan Inloggen Programma Rust in Ouderschap

# **Circle** app

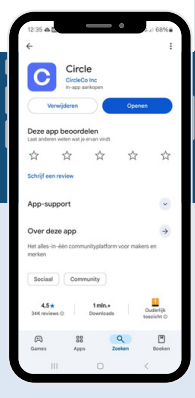

Als het goed is heb je een mail ontvangen van de afzender <u>no-reply@notification.circle.so</u> met een uitnodiging en informatie voor de online leeromgeving (het kan zijn dat de mail in je spam terecht is gekomen).

Hier klik je op de knop 'accept invitation' om zo je gegevens in te vullen en een wachtwoord aan te maken.

Klik hier om je uitnodiging te accepteren:

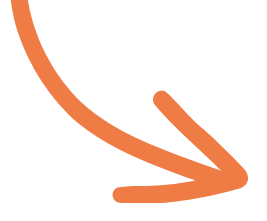

Accept invitation

Hierna kun je inloggen via je webbrowser of via de app: **Circle Communities**.

• Download de app Circle Communities via de apple store of google play store.

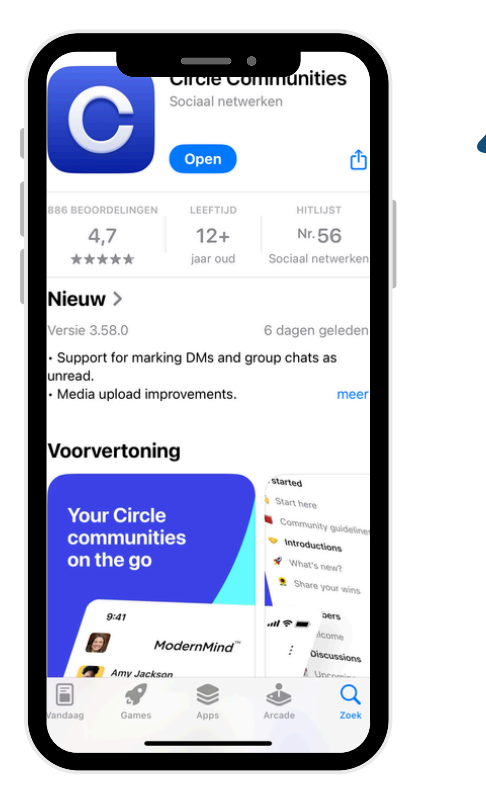

- Open de app en voer het e-mailadres in waarmee je je hebt aangemeld.
- Om (opnieuw) in te loggen via de app, krijg je een code toegestuurd naar je emailadres waarmee je bent aangemeld.
- Voer deze code in en je bent klaar om te starten.

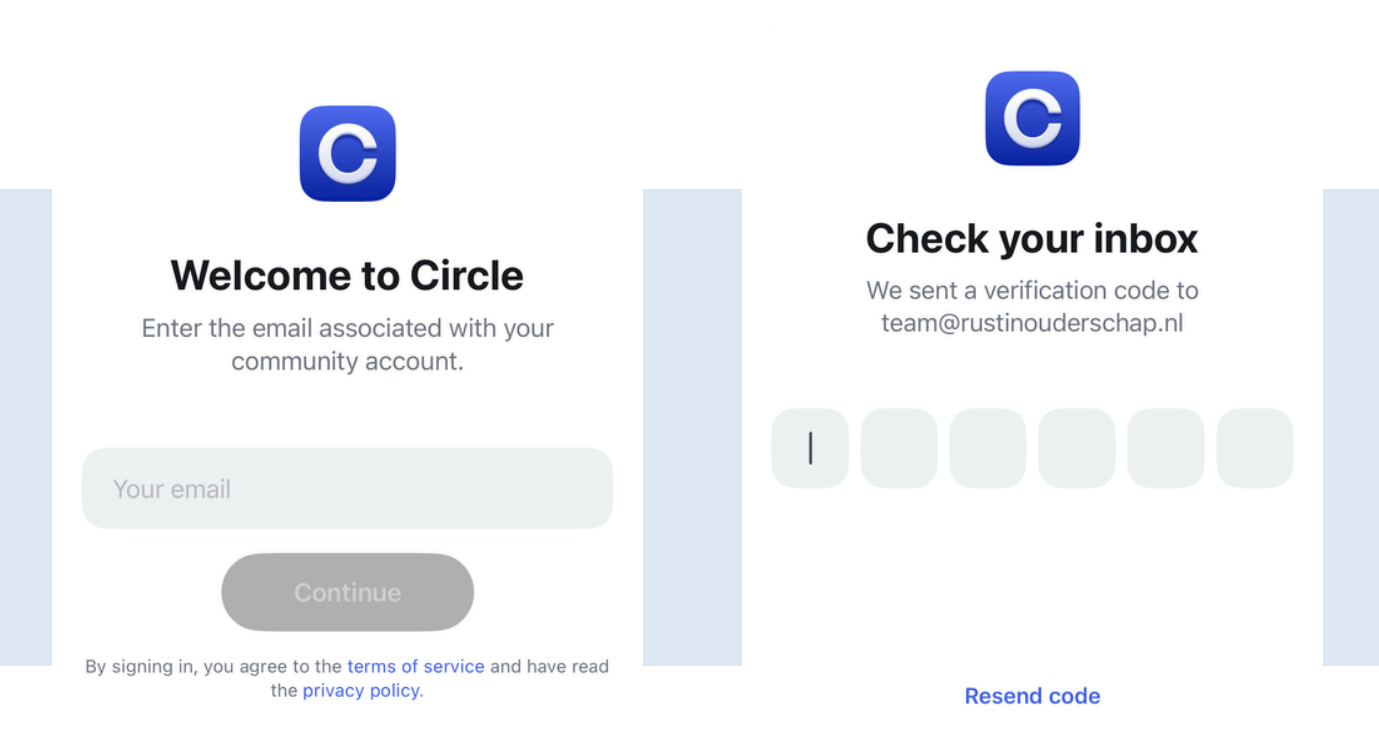

Heb je **geen** mail ontvangen om in te loggen?

Check vooral ook even je **spamfolder**. Niet gevonden? Controleer ook of je niet 'automatische regels' in je inbox aan hebt staan (het komt weleens voor dat daardoor berichten automatisch gearchiveerd worden).

#### Ontvang je geen e-mail met een code om in te loggen in de app?

Check of je het goede e-mailadres hebt ingevuld.

Na je aanmelding zou je ook een bestelbevestiging per mail moeten hebben gehad (binnen 10 minuten) met meer uitleg over het programma wat je gaat starten.

Niet het goede e-mailadres gebruikt om je aan te melden of wellicht een spelfoutje bij aanmelding? Mail ons dan via <u>team@rustinouderschap.nl</u> en dan kunnen we dit nakijken en handmatig voor je aanpassen.

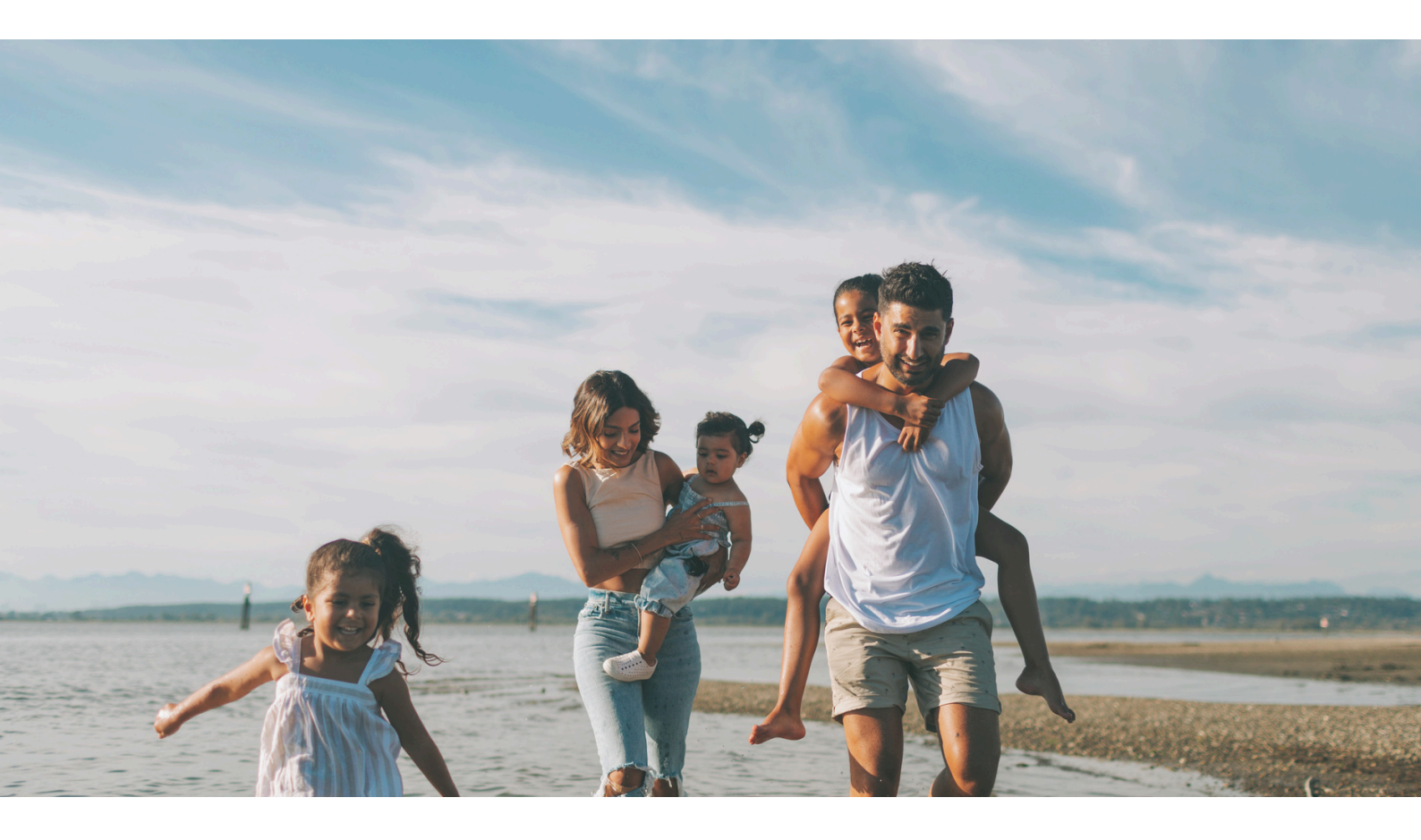